## Procédure de candidature sur les sujets de thèse proposés par l'ED 566

## I. Pour voir la liste des sujets de thèse

<u>Cette étape de visualisation des sujets de thèse</u> ne nécessite pas d'avoir créé un compte sur Adum, mais <u>ne permet</u> <u>pas non plus la candidature</u>, qui se fait dans un second temps (voir Partie II).

Attention : Notez bien le titre du sujet qui vous intéresse avant de passer à l'étape de candidature.

**<u>1. Pour les sujets proposés dans un laboratoire de l'UPSaclay</u>, il existe un lien qui filtre les sujets qui concerne cet établissement d'inscription UPSaclay** 

http://www.adum.fr/psaclay/pt (puis choisir un tri par école doctorale)

| Propositions de sujets de thèse 2019-2020                                       |  |
|---------------------------------------------------------------------------------|--|
| Vous souhaitez finaliser votre candidature> > Accès à mon espace de candidature |  |
| Rechercher :                                                                    |  |
| par mots-clés :                                                                 |  |
| Par type de Financement :                                                       |  |
| tous *                                                                          |  |
| Sciences du Scort, de la Motricité et du Mouvement Humain                       |  |
| Par specialités de dectorat:                                                    |  |
| Ŧ                                                                               |  |
| OK Annule la recherche                                                          |  |
|                                                                                 |  |

2. Pour les sujets proposés au sein de l'ED 566, quel que soit l'établissement d'inscription (UPSaclay, Paris-Descartes, ou Paris-Nanterre), il faut passer par le lien ci-dessous et choisir l'ED « Sciences du sport, de la motricité et du mouvement humain ». Vous pouvez aussi filtrer par « Etablissement ».

https://www.adum.fr/as/ed/propositionFR.pl?site=adumR

| ROPOSITION DE SUJETS DE THÈSE                                           |   |
|-------------------------------------------------------------------------|---|
|                                                                         |   |
| Recherche spécifique :                                                  |   |
| sulat contenant :                                                       |   |
| par mots-clés :                                                         |   |
| narville :                                                              |   |
| par la nom du directaur da thèsa :                                      |   |
| par Région :                                                            |   |
| Toutes                                                                  |   |
| par Établissement :                                                     |   |
| Tous                                                                    |   |
| Ecole Doctorale :                                                       |   |
| Sciences du Sport, de la Motricité et du Mouvement Humain - SSMMH n°566 |   |
| par Spécialité :                                                        |   |
| Toutes                                                                  | * |
| par Laboratoire :                                                       |   |
|                                                                         |   |

## II. Pour candidater sur un sujet de thèse

La procédure est la même quel que soit votre établissement d'inscription, même si le logo qui figure sur la page est celui de l'Université Paris-Saclay.

Aller sur la page : <u>https://www.adum.fr/script/candidature/index.pl?site=PSaclay</u>

| UNIVERSITE                                                |                      |
|-----------------------------------------------------------|----------------------|
| Espace Candidature                                        |                      |
| Vous entrez dans une zone réservée                        |                      |
|                                                           |                      |
|                                                           |                      |
|                                                           |                      |
| Vous avez un espace personnel ou vous avez déja candidaté | Premiere Candidature |
|                                                           |                      |
| SE CONNECTER                                              | CRÉER MA CANDIDATURE |
|                                                           |                      |
| J'ai oublié mon mot de passe                              |                      |

Créer une « première candidature » si vous n'avez pas encore créé de compte. Une fois que le compte est créé, vous avez le visuel suivant :

| UNIVERSITE<br>PARIS-SACLAY       |                              |                            |
|----------------------------------|------------------------------|----------------------------|
| Candidature de thèse             |                              |                            |
| Ajouter une nouvelle candidature | Mettre à jour mon état civil | Mettre à jour ma scolarité |
|                                  | déconnexion                  |                            |

Cliquer sur le bouton : « ajouter une nouvelle candidature »

| UNIVERSITE<br>PARIS-SACLAY                                                   |                                              |                                                                                                    |
|------------------------------------------------------------------------------|----------------------------------------------|----------------------------------------------------------------------------------------------------|
| Sélectionnez le sujet sur lesquel vous souhaiteriez travailler pendant vo    | lci, seuls les sujets<br>renvoit à l'étape d | de thèse UPSaclay sont visibles, car cela<br>e visualisation citée en partie I                                                 |
| Extraction ci-dessous des sujets proposés<br>*<br>ENREGISTRER MA CANDIDATURE |                                              | mais les sujets de tous les établissements<br>sont sélectionnables dans le menu déroulant<br>(Paris Descartes, Paris-Nanterre) |